# SIFERE WEB

# ¿CÓMO CONSULTAR ESTADOS DE DDJJ Y DE DEUDA EN IIBB - CONVENIO MULTILATERAL?

#### POR DETERMINACIÓN DE DEUDAS DEBERÁ REALIZAR SU CONSULTA EN LA JURISDICCIÓN CORRESPONDIENTE.

Para acceder al contacto de cada jurisdicción, ingrese aquí 🔗

### PARA CONOCER EL ESTADO DE SUS DECLARACIONES JURADAS MENSUALES:

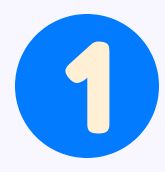

Ingrese en www.sifereweb.gob.ar + Módulo Consultas.

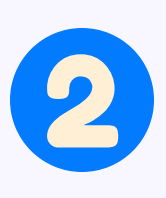

En la pantalla de inicio del SIFERE WEB Modulo Consultas, dirija el cursor a la pestaña **SIFERE** y haga clic en **"mensuales"** dentro de las opciones habilitadas para DDJJ..

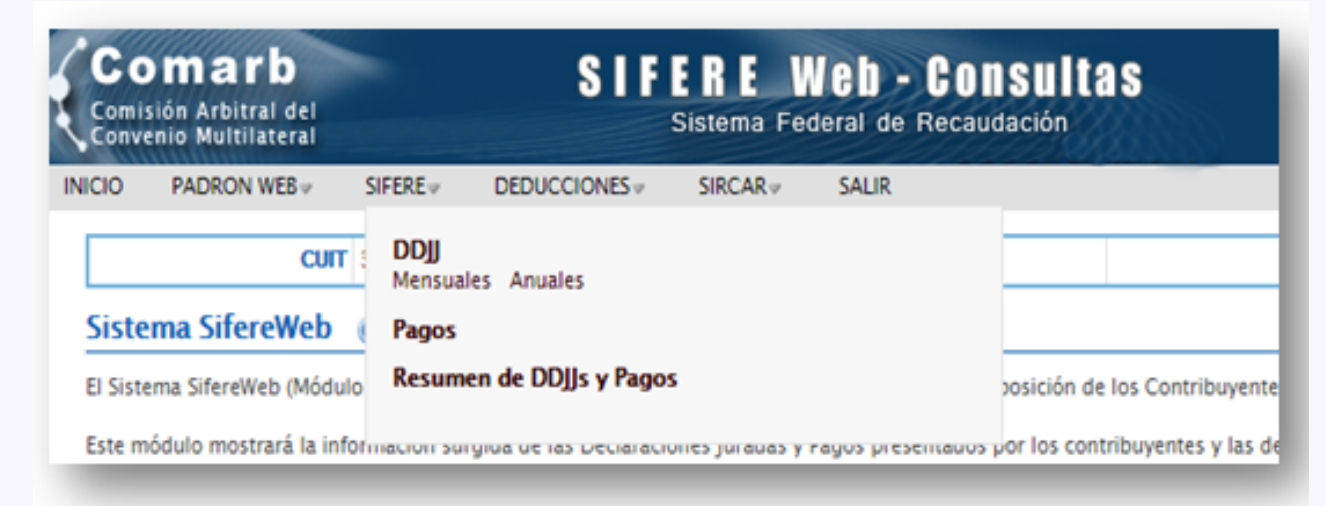

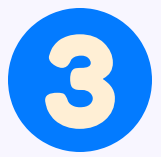

#### Seleccione el período a consultar:

| Anticipo desde | Anticipo has | ta          |
|----------------|--------------|-------------|
| 01 7 / 2018    |              | 18 T Buscar |

4

El sistema traerá una planilla en donde se listarán las DDJJ mensuales de los períodos seleccionados.

| 2018 - 0 |                            | Monto Total                                                            | Forma Pago                                                             | Banco / Socorsal                                                       | Excha                                                                                     |
|----------|----------------------------|------------------------------------------------------------------------|------------------------------------------------------------------------|------------------------------------------------------------------------|-------------------------------------------------------------------------------------------|
|          | 5866 - Presentacion Y Pago |                                                                        |                                                                        | 991 - Afip                                                             | 20/11/2018                                                                                |
| 2018 - 1 | 5866 - Presentacion Y Pago |                                                                        |                                                                        | 993 - Afip                                                             | 08/11/2018                                                                                |
| 2018-0   | 5866 - Presentacion Y Pago |                                                                        |                                                                        | 995 - Afo                                                              | 17/10/2018                                                                                |
| 21       | 18-1                       | 18 - 1 5866 - Presentacion Y Pago<br>18 - 0 5866 - Presentacion Y Pago | 18 - 1 5866 - Presentacion Y Pago<br>18 - 0 5866 - Presentacion Y Pago | 18 - 1 5866 - Presentacion Y Pago<br>18 - 0 5866 - Presentacion Y Pago | 18 - 1 5866 - Presentacion Y Papo 991 - Mp<br>18 - 0 5866 - Presentacion Y Papo 991 - Año |

 Jacksdockie
 Imp\_determinado
 Yalores\_sont Restan
 Yalores\_sont Some
 Int / Resurvos
 A favor Contrib
 A favor Elsco
 A favor Elsco
 A favor Elsco
 A favor Elsco
 A favor Elsco
 A favor Elsco
 A favor Elsco
 A favor Elsco
 A favor Elsco
 A favor Elsco
 A favor Elsco
 A favor Elsco
 A favor Elsco
 A favor Elsco
 A favor Elsco
 A favor Elsco
 A favor Elsco
 A favor Elsco
 A favor Elsco
 A favor Elsco
 A favor Elsco
 A favor Elsco
 A favor Elsco
 A favor Elsco
 A favor Elsco
 A favor Elsco
 A favor Elsco
 A favor Elsco
 A favor Elsco
 A favor Elsco
 A favor Elsco
 A favor Elsco
 A favor Elsco
 A favor Elsco
 A favor Elsco
 A favor Elsco
 A favor Elsco
 A favor Elsco
 A favor Elsco
 A favor Elsco
 A favor Elsco
 A favor Elsco
 A favor Elsco
 A favor Elsco
 A favor Elsco
 A favor Elsco
 A favor Elsco
 A favor Elsco
 A favor Elsco
 A favor Elsco
 A favor Elsco
 A favor Elsco
 A favor Elsco
 A favor Elsco
 A favor Elsco
 A favor Elsco
 A favor Elsco
 A favor Elsco
 A favor Elsco

Use el icono 📊 para ver lo declarado para la jurisdicción.

## PARA CONOCER EL ESTADO DE SUS DECLARACIONES JURADAS ANUALES:

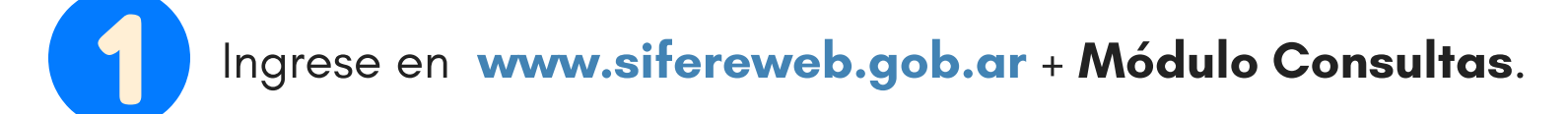

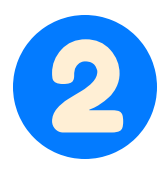

En la pantalla de inicio del SIFERE WEB Modulo Consultas, dirija el cursor a la pestaña **SIFERE** y haga clic en **"anuales"** dentro de las opciones habilitadas para DDJJ..

| Comarb<br>Comisión Arbitral del<br>Convenio Multilateral | SIFERE Web - Consultas<br>Sistema Federal de Recaudación                                    |
|----------------------------------------------------------|---------------------------------------------------------------------------------------------|
| INICIO PADRON WEB # SIFER                                | EV DEDUCCIONESV SIRCARV SALIR                                                               |
| CUIT : D                                                 | DJJ<br>ensuales Anuales                                                                     |
| Sistema SifereWeb 🌾 Pa                                   | igos                                                                                        |
| El Sistema SifereWeb (Módulo                             | esumen de DDJJs y Pagos posición de los Contribuyente                                       |
| Este módulo mostrará la informaci                        | un surgiua ue las Declaraciones jurauas y ragos presentauos por los contribuyentes y las de |

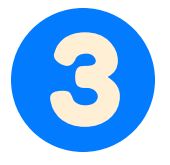

Seleccione el período a consultar.

Año desde Año hasta

| 2015 🔻 | 2018 🔻 | Buscar |
|--------|--------|--------|
| -      |        | _      |

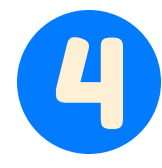

El sistema traerá una planilla en donde se listarán las DDJJ mensuales de los períodos seleccionados.

|           | Anticipo | Exemulatio          | Monto Total | Excess.Page | Banco / Sucursal | fecha      |
|-----------|----------|---------------------|-------------|-------------|------------------|------------|
| <b>20</b> | 2017-0   | 5867 - Anual Resto  |             |             | 993 - Afip       | 08/05/2018 |
| 8         | 2016 - 0 | 5867 - Anual Resto  |             |             | 993 - Afip       | 12/05/2017 |
| 8         | 2015 - 0 | \$867 - Anual Resto |             |             | 993 - Afip       | 24/06/2016 |

Con el icono podrá 🔳 acceder al detalle de lo presentado.

Secuencia para la consulta de Pagos:

Seleccione la opción **"Pagos"** dentro de las opciones habilitadas en **SIFERE**. A continuación ingrese el período de la consulta y jurisdicción para acceder a la información de pagos efectuados.